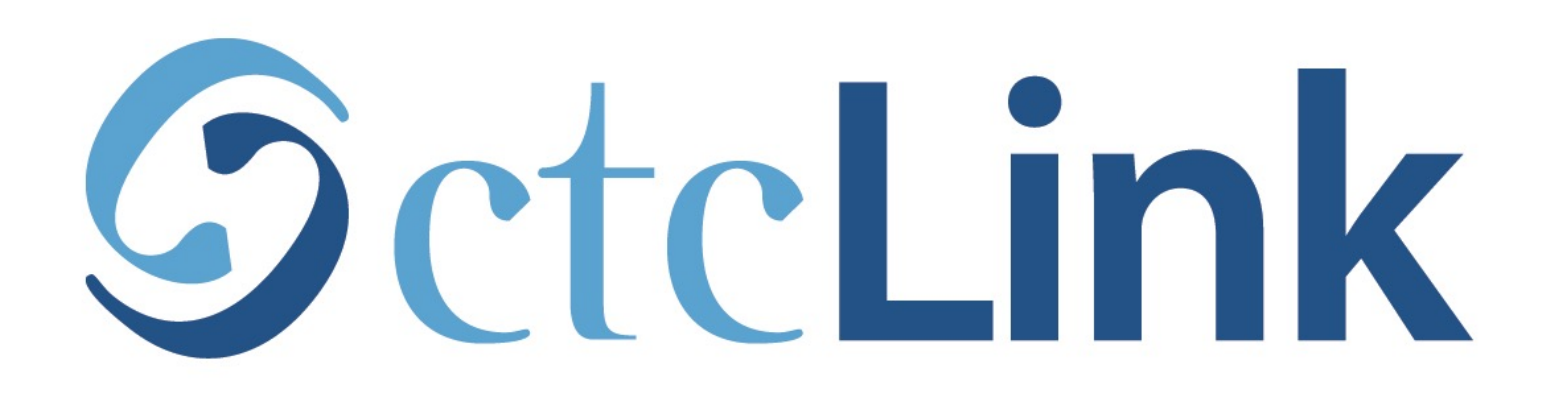

### View/Print your Unofficial Transcript

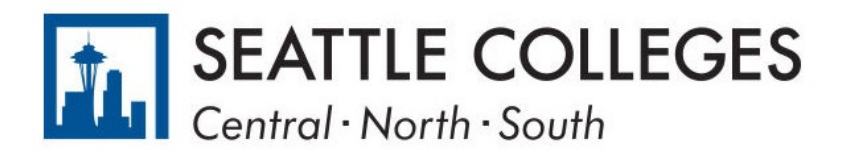

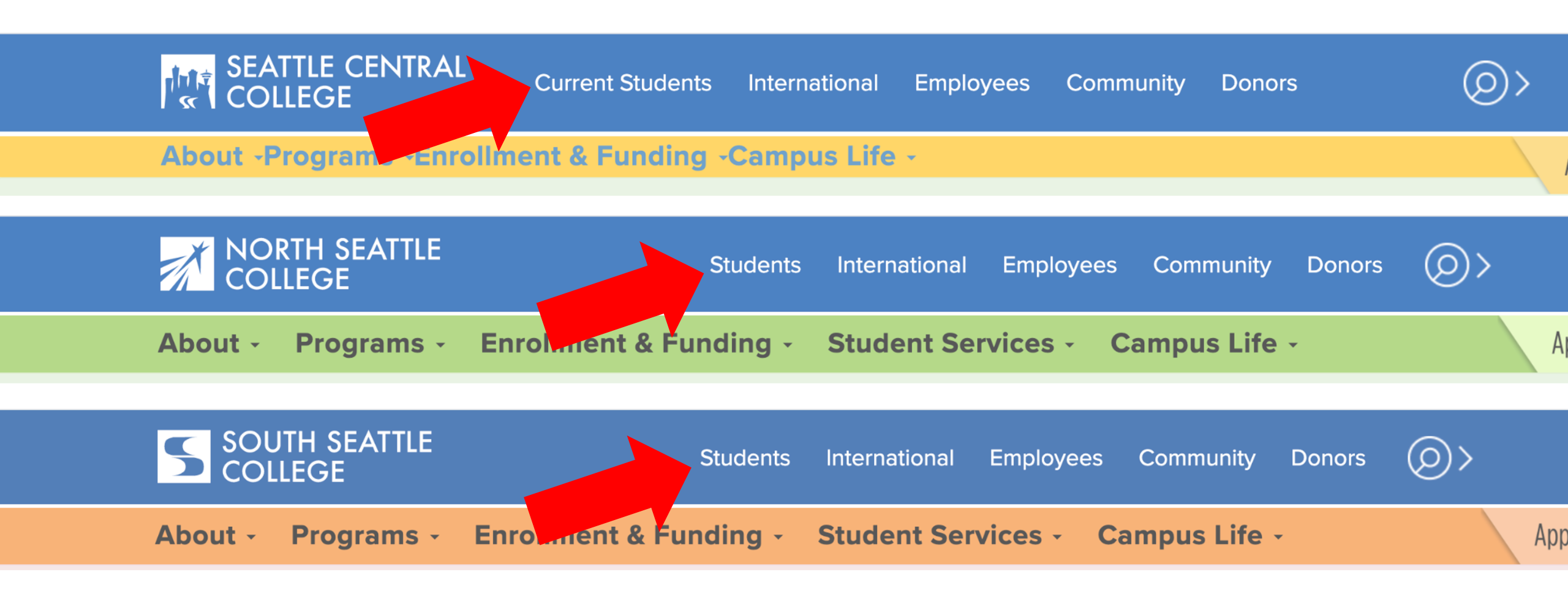

Open a browser and go to your campus website. **Step 1:** Click on **Students** or **Current Students**.

www.seattlecentral.edu www.southseattle.edu www.northseattle.edu

## **Students**

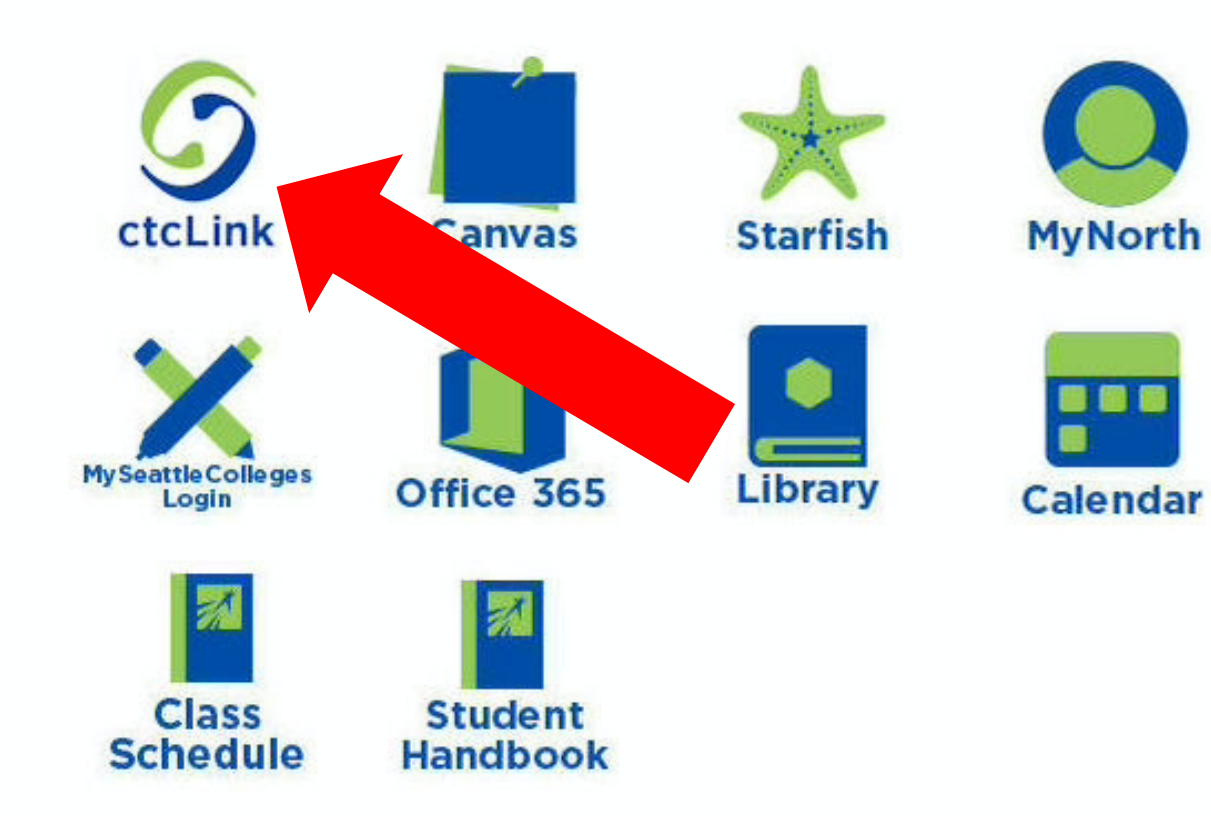

#### Latest from North Seattle

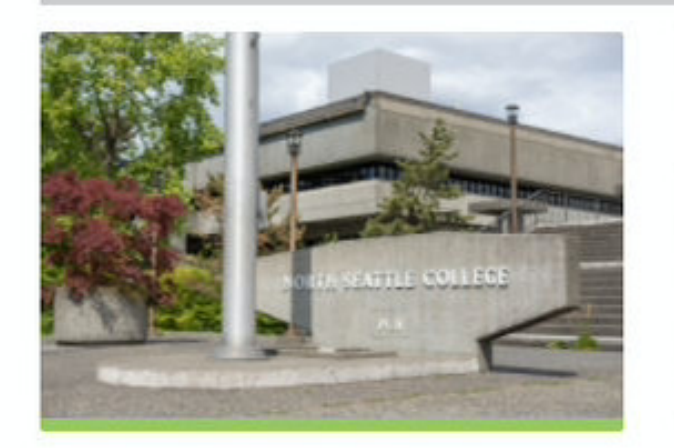

Sound Transit hits 'exciting' milestone

NSC will host Nikkita 4

Step 2: Click on the ctcLink icon.

### **O**ctc**Link**

WASHINGTON COMMUNITY AND TECHNICAL COLLEGES

| ctcLink ID Password                                                                                                    |
|----------------------------------------------------------------------------------------------------|
| Enable Screen Reader Mode     Sign In                                                                                                    |
| Do not enable screen reader mode unless you use a<br>screen reader or other assistive technology, as this<br>mode changes how ctcLink looks.Forgot your password?First Time User? |

**Step 3:** Enter your ctcLink ID and Password and click **Sign In**.

Please click the applicable link for the District or the College.

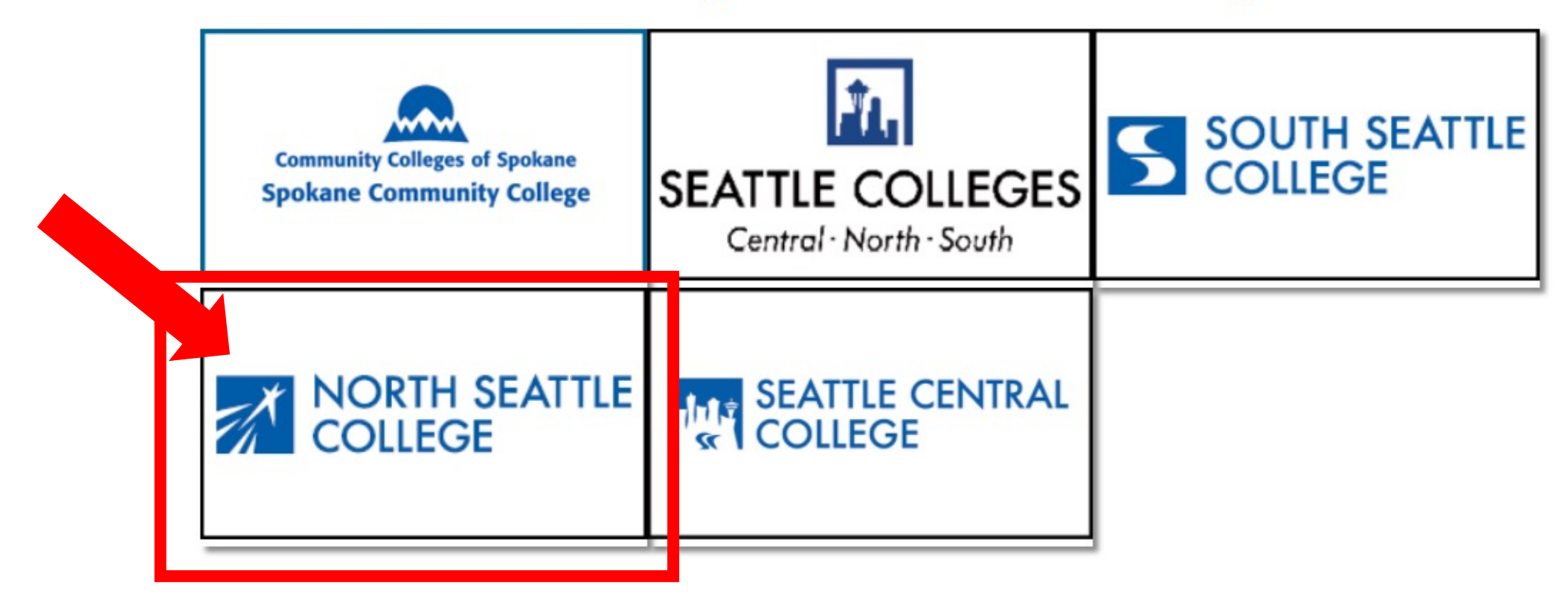

If you are or have been a student at more than one Washington state community college, click the college you want to log in to.

Step 4:

If you have only been admitted to or attend one college, go to Step 5.

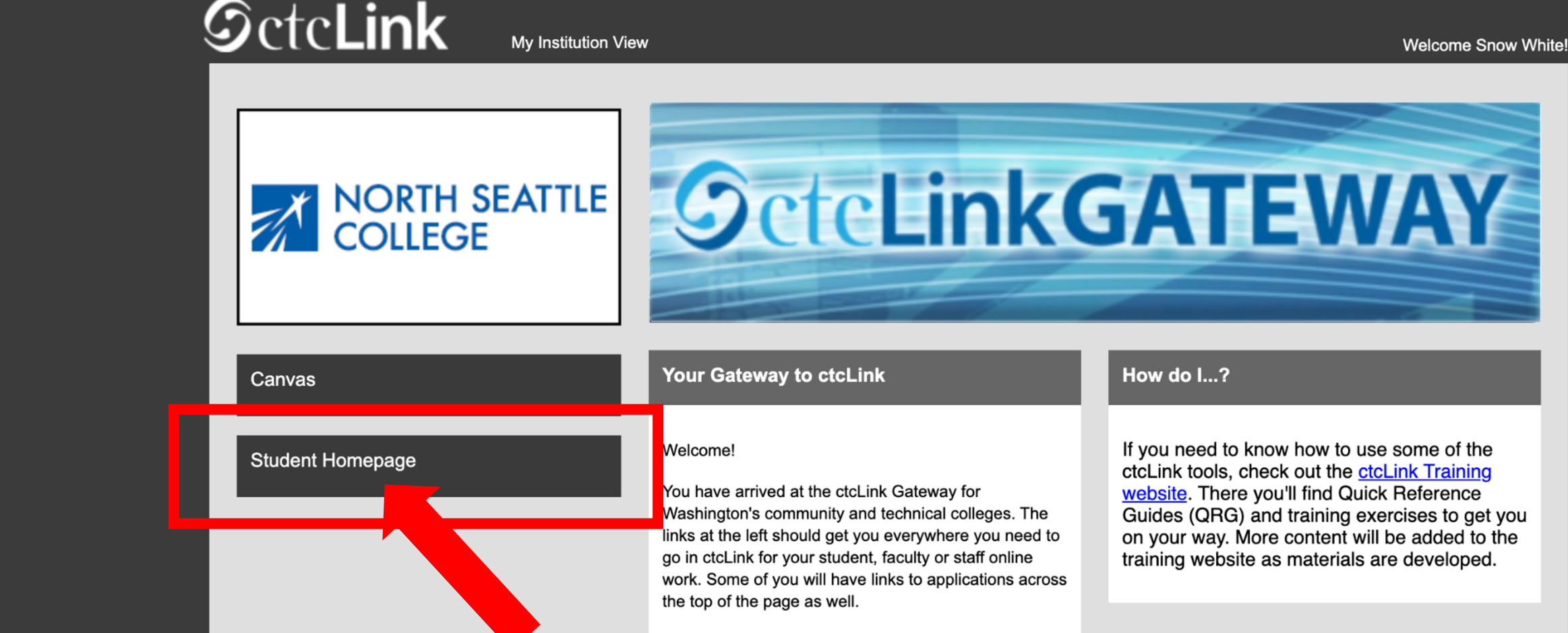

Your ID is what drives access to all of these links and you will have this same ID forever. Whether you attend more than one Washington community college at a

Step 5: Click on "Student Homepage".

![](_page_6_Picture_0.jpeg)

Step 6: Click on the Academic Records tile.

| <pre></pre> CtcLink Student Homepage |             | Cou                      | rse History |         |                  | Â         |
|--------------------------------------|-------------|--------------------------|-------------|---------|------------------|-----------|
| Course History                       | Course Hist | tory                     |             |         |                  |           |
| Es View Grades                       | <b>T</b>    |                          |             |         |                  |           |
| Tiew Unofficial Transcript           |             |                          | Term 🛇      | Grade 🗘 | Units $\Diamond$ | Status 🛇  |
| View Transfer Credit Report          | HMG 314     | Diversity/Culture Travel | Unassigned  |         | 5.00             | ★ Planned |
| Evaluate Transfer Credit             |             |                          |             |         |                  |           |
| View My Milestones                   | _           |                          |             |         |                  |           |
| <b>R</b> My Program                  | _           |                          |             |         |                  |           |
|                                      |             |                          |             |         |                  |           |
|                                      |             |                          |             |         |                  |           |
|                                      |             |                          |             |         |                  |           |

# Step 7: Click View Unofficial Transcript.

| C ctcLink Student Homepage  |                       | View Unofficial Transcript |
|-----------------------------|-----------------------|----------------------------|
| Course History              | North Seattle College |                            |
| 📷 View Grades               | South Seattle College |                            |
| View Unofficial Transcript  |                       |                            |
| View Transfer Credit Report |                       |                            |
| Evaluate Transfer Credit    |                       |                            |
| View My Milestopes          |                       |                            |

If you've taken classes at more than one college, click the college to see the transcript from that school.

Step 8: If you've only ever attended one college, go to Step 9.

| ctcLink Student Homepage     | View Unofficial Transcript                                              |   | ۲ | :    | Ø   |
|------------------------------|-------------------------------------------------------------------------|---|---|------|-----|
| North Seattle College Change |                                                                         |   |   |      |     |
| Course History               | View Report         View All Requested Reports                          |   |   |      |     |
| F View Grades                | New Request                                                             |   |   | Subr | nit |
| Tiew Unofficial Transcript   | Report Type<br>Unofficial Transcript  ✓                                 | • |   |      |     |
| View Transfer Credit Report  | Information For Students                                                |   |   |      |     |
| Evaluate Transfer Credit     | To view reports, your device should allow popups and have a PDF viewer. |   |   |      |     |
| View My Milestones           |                                                                         |   |   |      |     |
| <b>Q</b> My Program          |                                                                         |   |   |      |     |
|                              |                                                                         |   |   |      |     |

On this page, you can submit a **New Request** or **View All Requested Reports**. For a NEW, up-to-date transcript, click **Submit** to open the transcript in another window and go to **Step 11**.

Step 9: To view previous transcript requests, click View All Requested Reports and go to Step 10.

| CtcLink Student Homepage               | View Unofficial Transcript                                |                               |                        | Â        | ۲    | :    | ٢  |
|----------------------------------------|-----------------------------------------------------------|-------------------------------|------------------------|----------|------|------|----|
| North Seattle College Change           |                                                           |                               |                        |          |      |      |    |
| E Course History                       | View Report View All Requested Reports                    |                               |                        |          |      |      |    |
| View Grades                            | Previous Requests                                         |                               |                        | View Rep | port | Dele | te |
| Tiew Unofficial Transcript             | Request Date ≎                                            | Request Number $\diamondsuit$ | Description $\diamond$ |          |      |      |    |
| View Transfer Credit Report 03/30/2021 |                                                           | 961977                        | Unofficial Transcript  |          |      |      |    |
| Evaluate Transfer Credit               | To view reports, your device should allow popups and have | a PDF viewer.                 |                        |          |      |      |    |
| View My Milestones                     |                                                           |                               |                        |          |      |      |    |
| <b>Q</b> My Program                    |                                                           |                               |                        |          |      |      |    |

To view a previous transcript request, check the box next to the request you wish to view and click **View Report**.

**Step 10:** The Transcript will only show information as it *was* on the request date. For up-to-date transcript information, you must submit a New Request. See **Step 9**.

![](_page_11_Picture_3.jpeg)

Page 1 of 1

**Unofficial Transcript - Academic Career** 

Name: Snow White Student ID: 201847122

Print Date: 02/12/2021

Beginning of Academic Career Record

| <u>Course</u> |     | Description              |  | <u>Attempted</u>    | Earned                  | <u>Grade</u>              | <u>Points</u>          |  |
|---------------|-----|--------------------------|--|---------------------|-------------------------|---------------------------|------------------------|--|
| ART           | 112 | Drawing                  |  | 3.000               | 3.000                   | 4.0                       | 0.000                  |  |
| CSC           | 111 | Computers For Math & Sci |  | 5.000               | 5.000                   | 4.0                       | 0.000                  |  |
| ENGL          | 900 | Transferred-In Course    |  | 5.000               | 5.000                   | 4.0                       | 0.000                  |  |
| ENGL&         | 111 | Intro To Literature      |  | 2.000               | 2.000                   | 4.0                       | 0.000                  |  |
| HIST&         | 136 | Us History 1: To 1877    |  | 4.500               | 4.500                   | 4.0                       | 0.000                  |  |
| HUM           | 105 | Intercultural Comm       |  | 4.500               | 4.500                   | 4.0                       | 0.000                  |  |
| MATH          | 900 | General Mathmatics       |  | 4.500               | 4.500                   | 4.0                       | 0.000                  |  |
| MATH&         | 146 | Introduction To Stats    |  | 5.000               | 5.000                   | 4.0                       | 0.000                  |  |
| Term GF       | PA: | 0.000 Term Totals:       |  | Attempted<br>33.500 | <u>Earned</u><br>33.500 | <u>GPA Units</u><br>0.000 | <u>Points</u><br>0.000 |  |
| SUMMER 2018   |     |                          |  |                     |                         |                           |                        |  |
| <u>Course</u> |     | Description              |  | Attempted           | Earned                  | Grade                     | Points 1 1             |  |
| PHIL&         | 106 | Intro To Logic           |  | 5.000               | 5.000                   | 2.0                       | 0.000                  |  |
| PHIL&         | 120 | Symbolic Logic           |  | 5.000               | 5.000                   | 2.0                       | 0.000                  |  |
| SCI           | 122 | Zoo Science Field Trip   |  | 1.000               | 1.000                   | 4.0                       | 0.000                  |  |
|               |     |                          |  |                     |                         |                           |                        |  |

Attempted

Earned GPA Units

Points

**Step 11:** Now you can download or print your unofficial transcript!